## [5] Planetary gear design system (遊星&不思議游星)

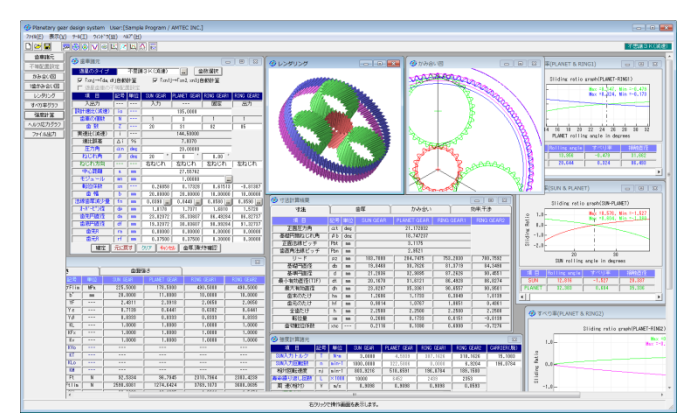

⊠ 5.1 Planetary gear design system

#### 5.1 概要

Planetary gear and Mechanical paradox gear design system は、2016年12月に操作性や画面表示など改良した「Planetary gea r design system」に変わりました.本ソフトウェアは、遊星歯車 と不思議遊星を簡単に設計できるソフトで、歯数の組み合わせや 中心距離などを自動決定し、歯車寸法および歯車強度を簡単に設 計することができます.また、遊星歯車の干渉チェックおよび、 転位係数の決定、効率計算なども簡単に計算することができます. 図5.1に計算結果の全体画面を示します.

# 5.2 適用

| (1)型 式   | :等配置型                    |
|----------|--------------------------|
|          | : 遊星(プラネタリー, ソーラ, スター)   |
| (2)歯車材料  | :金属,樹脂(金属と樹脂混同可能)        |
| (3)歯車歯形  | : インボリュート歯形              |
| (4)オプション | : 不思議遊星(3K),少歯数,ダブルピニオン, |
|          | 不等配置                     |
| 上記, 遊星歯車 | この歯車寸法,歯車強度,歯形設計に適用します.  |

#### 5.3 プロパティ(基準ラック)

プロパティで、歯先円直径の決定方式、基準ラック、モジュー ルまたは中心距離基準、歯車精度、摩擦係数の設定をします. 図5.2にプロパティの画面を示します.

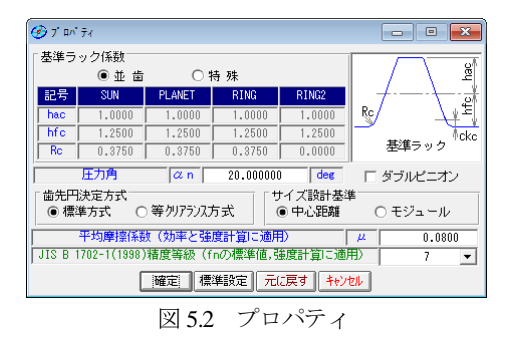

#### 5.4 遊星歯車機構の選択

図5.3に示す遊星歯車タイプの選択をします(プラネタリー型, ソーラー型,スター型の増減速,不思議3K).

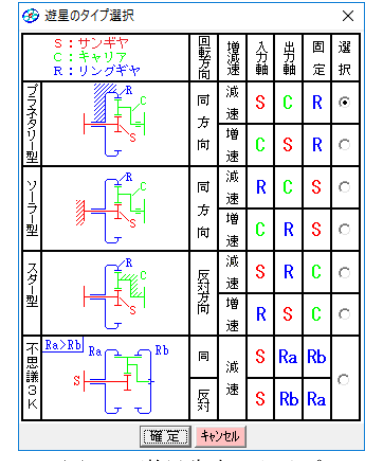

図 5.3 遊星歯車のタイプ

| 🕞 🖬 💶 🔤 🗾                  |            |            |                     |              |           |  |  |  |  |  |  |
|----------------------------|------------|------------|---------------------|--------------|-----------|--|--|--|--|--|--|
| 遊星のタイプ                     | 7          | ラネタ        | マリー型(減速)            |              | 数選択       |  |  |  |  |  |  |
| ▼ 「xn」→「da, df<br>□ 遊星歯車のイ | し自動<br>等配品 | 計算         | ⊽ 「xn1」             | →Fxn2, xn3jÉ | 動計算       |  |  |  |  |  |  |
| 項目                         | 記号         | 単位         | SUN GEAR            | PLANET GEAR  | RING GEAR |  |  |  |  |  |  |
| 入出力                        |            |            | 入力                  | 出力           | 固定        |  |  |  |  |  |  |
| 設計速比(減速)                   | io         | ·          |                     | 3.0000       |           |  |  |  |  |  |  |
| 歯車の個数                      | N          |            |                     | 4            | 1         |  |  |  |  |  |  |
| 歯数                         | Z          |            | 35                  | 17           | 69        |  |  |  |  |  |  |
| 実速比(減速)                    | i          |            |                     | 2.97143      |           |  |  |  |  |  |  |
| 速比誤差                       | Δi         | %          | -0.9524             |              |           |  |  |  |  |  |  |
| 圧力角                        | an         | deg        | 20.00000            |              |           |  |  |  |  |  |  |
| ねじれ角                       | β          | deg        | 30 ° 0 '            |              | 0.00      |  |  |  |  |  |  |
| ねじれ方向                      | []         | ·          | 右ねじれ                | 左ねじれ         | 左ねじれ      |  |  |  |  |  |  |
| 中心距離                       | a          | INTO       |                     | 30.00000     |           |  |  |  |  |  |  |
| モジュール                      | mn         | mm         |                     | 1.00000      |           |  |  |  |  |  |  |
| 転位係数                       | xn         |            | -0.01491            | -0.00725     | -0.02942  |  |  |  |  |  |  |
| 歯幅                         | b          | mm         | 10.00000            | 10.00000     | 10.00000  |  |  |  |  |  |  |
| 法線歯厚減少量                    | fn         | mm         | 0.0480              | 0.0390       | 0.0570    |  |  |  |  |  |  |
| たがとう径                      | dp         | mm         | 1.6881              | 1.7090       | 1.6609    |  |  |  |  |  |  |
| 歯先円直径                      | da         | toto       | 42.38470            | 21.61541     | 77.61550  |  |  |  |  |  |  |
| 歯底円直径                      | df         | INTO       | 37.88470            | 17.11541     | 82.11550  |  |  |  |  |  |  |
| 歯先R                        | ra         | INTO       | 0.00000             | 0.00000      | 0.00000   |  |  |  |  |  |  |
| 歯元R                        | rf         | INTO       | 0.37500             | 0.37500      | 0.30000   |  |  |  |  |  |  |
| 確定                         | 元に戻        | [ <b>†</b> | 017 <b>++&gt;</b> セ | ▶ 歯厚.頂け      | き確認       |  |  |  |  |  |  |

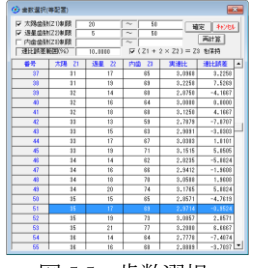

図 5.4 歯車諸元

図 5.5 歯数選択

- (1) 遊星歯車の個数は、1~21です.
- (2) 歯数は、直接入力する方式と、速比から計算した歯数一覧 (図 5.5)から選択する方式があります。
- (3) 中心距離よりモジュールの計算,またはモジュールより中心 距離の計算をすることができます.
- (4) 転位係数の計算は、モジュールと中心距離からバックラッシ が0になるように計算します.
- (5) 法線歯厚減少量の入力.(デフォルト値として JIS バックラ ッシ標準中間値の 1/2 を表示します.)
- (6) 歯先円直径はプロパティで設定した基準ラックの歯たけと転 位係数から標準値を計算しますが、変更が可能です.
- (7) 外歯車の歯元部の形状は、基準ラックによる創成運動によっ て生成する歯形です.内歯車の歯元は、入力 R 接続です.
- (8) 歯車の歯先は R で作成することができます.
- (9) 転位係数は、1種を変更すると残りの転位係数が連動して変化しますが、歯車それぞれ個別に入力することができます. 最適なクリアランス(歯たけの調整)と歯厚(転位係数の調整)の決定のため図 5.6 の歯厚、頂げき確認(補助設定)によって歯形を確認することができます.また、この画面によって、転位係数や歯先円直径を変更したきの歯形形状やクリアランス、干渉の確認をすることができます.この時点での歯形は歯面のみであり歯元形状は含まれていません.

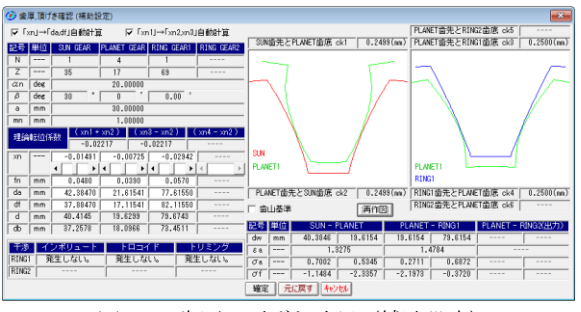

図 5.6 歯厚, 頂げき確認(補助設定)

## 5.5 歯車寸法

歯車諸元を確定後,各種計算結果を図5.7~図5.10に示します. この画面で、干渉、効率、クリアランス、バックラッシの確認を することができます.

| 🌝 寸法計算結果    |     |     |          | [                 | - 0 💌       |       |                            |        |        |         |              |               |
|-------------|-----|-----|----------|-------------------|-------------|-------|----------------------------|--------|--------|---------|--------------|---------------|
| ETE (       | 1   | 自厚  | 1 hi     | 9 <del>3</del> () | 効率.干渉       |       |                            |        |        |         |              |               |
| 項目          | 記号  | 単位  | SUN GEAR | PLANET GEAR       | RING GEAR   |       |                            |        |        |         |              |               |
| 正面圧力角       | at  | des |          | 22.795877         |             | G     | 寸法計算結果                     |        |        |         |              |               |
| 基礎円筒ねじれ角    | ßb  | dec |          | 28.024321         |             |       | 可法                         |        | 面厚     | 1 1     | ນອອບ )       | 効率.干渉         |
| 正面法線ビッチ     | Pbt | 88  |          | 8.3443            |             |       | 41.0                       | 12.8   | 101705 | SUNCEAR | PLANET OF AR | DINO OFAD     |
| 歯道角法線ビッチ    | Pbn | 88  |          | 2.9521            |             |       | <b>小田市口田市市</b>             | 100    |        | 1 6000  | 1.5240       | 1 5215        |
| リード         | P2  | 88  | 219.9115 | 106.8142          | 433.5398    |       | Translation M              | 8      | 100    | 1.7422  | 1.7599       | 1.7695        |
| 基礎円道徑       | db  | 10  | 37.2578  | 18.0968           | 73.4511     |       | 主法 安林政                     | 1 21   |        | 1.142.0 | 1.7430       | 10            |
| 基準円道径       | d   | 88  | 40.4145  | 19.6239           | 73.6743     |       | 其後キた 王佳度                   | 1      | 00     | 16 9637 | 7 7334       | 35 3827       |
| 最小有効直径(TIF) | dt  | 10  | 38.6593  | 18.2424           | 77.6155     |       | 設計また実体展                    | 1      | 00     | 16,9157 | 7.6944       | 35,4397       |
| 最大有効直徑      | dh  | -   | 42.3847  | 21.6154           | 81.7775     |       | わかせいほう                     | de     | 00     | 1 6881  | 1 7090       | 1 6609        |
| 歯末のたけ       | ha  | 10  | 0.9851   | 0.9928            | 1.0294      |       | 基準なーパード*ン寸注                | da     | 00     | 42,8297 | 21,8887      | 77,3800       |
| 備元のたけ       | - M | -   | 1,2649   | 1.2572            | 1,2206      |       | 読計オーカイーモッフィオフル             | da'    | 00     | 42,4982 | 21,7896      | 77,5522       |
| 全面たけ        |     | -   | 2,2500   | 2.2500            | 2.2500      | l li- | キャリパ歯たけ                    | Hi     | 00     | 0,9964  | 1.0162       | 1.0253        |
| 転位量         | 200 | 10  | -0.0149  | -0,0073           | -0,0294     |       | 基準キャリパ信厚                   | \$j    | nn     | 1,5597  | 1.5846       | 1.5922        |
| 齿切転位係数      | xnc |     | -0.0851  | -0.0843           | 0.0539      | Ē     | 設計キャリパ産厚                   | 21,    | 00     | 1.5087  | 1.5233       | 1.5221        |
| 図 5.7       | 7   | 結   | 果(標)     | 準寸法               | )           | . —   | 図 5.8                      | 1<br>I | 洁り     | 果(歯)    | 孠関係          | )             |
| ⑦ 寸法計算結果    |     |     |          |                   |             | ×     | <ul> <li>⑦ 寸法計算</li> </ul> | 結果     |        |         | -            | • •           |
| ( 寸法 )      |     | 歯厚  |          | かみ合い              | 効率.干渉       |       | 寸法                         | Y      | ť      | 厚       | かみ合い         | 効率,干渉         |
| 項目          | 58  | 5 H | SUN GEA  | R PLANET G        | EAR RING GE | AR    | 効率                         |        | _      | 7       |              | 100-0-0-0-000 |

| 正面かみ合い圧力角     | ant  | des | 22.6947         | 22.6947         | 0.9875                       |
|---------------|------|-----|-----------------|-----------------|------------------------------|
| かみ合い円筒ねじれ角    | ßv   | deg | 29.9816         | 29.9816         |                              |
| かみ合いビッチ円直径    | dv   | nn  | 40.3846 19.6154 | 19.6154 79.6154 |                              |
| 有効歯幅          | bw   | nn  | 10.0000         | 10.0000         | JE RING                      |
| クリアランス        | ck   | nn  | 0.2499 0.2499   | 0.2500 0.2500   | インポリュート王浩 発生しない              |
| かみ合い長さ        | 58   | nn  | 4.4394          | 4.7598          | トロライド干渉 部生しない                |
| 近寄りかみ合い率      | E al |     | 0.6359          | 0.7874          | FH-11FT/9 98±0/400           |
| 遠のきかみ合い率      | 8 82 |     | 0.6916          | 0.6359          | トリミンク   先生しない。               |
| 正面かみ合い率       | 80   |     | 1.3275          | 1.4233          | - クリアランス(mn)                 |
| 重なりかみ合い車      | εβ   |     | 1.5915          | 1.5915          | SUN衛先とPLANET衛底 0.2499(mm)    |
| 全かみ合い車        | 87   |     | 2.9190          | 3.0148          | PLANET協告とSUN版庫 0.2499(mm)    |
| 清り率(凿先側)      | σa   |     | 0.7002 0.5345   | 0.2711 0.6330   | DLANET## kDINO#18 0.2500(un) |
| 清り率(歯元側)      | σf   |     | -1.1484 -2.3357 | -1.7246 -0.3720 | FLANETED TECHNOLED (III)     |
| 正面法線方向パークフラーシ | Jnt  | 10  | 0.0986          | 0.1087          | RING圖先とPLANET面)氏 U.2500(mm)  |
| パックラッジ角度      | jθ   | des | 0.3031 0.6240   | 0.6886 0.1697   | 回転比                          |
| 入力軸認だっかうう角度   | Σιθ  | deg | 0.6376          | (Sun)           | SUN PLANET RING CARRIER      |
| 最大接触道径        | dja  | nn  | 42.3847 21.6154 | 21.6154 81.3510 | 1 0000 -1 0294 0 0000 0 3365 |
| 最小接触直径        | dif  | nn  | 38.9419 18.3343 | 18.2424 77.7354 |                              |
| 図 5.9         | )    | 結   | 果(かみ合           | ·( v )          | 図 5.10 結果(効率, 干渉等)           |

# 5.6 歯形作図

## 5.6.1 かみ合い図

歯車のかみ合い図を図 5.11, 図 5.12 のように 2 次元図で表示し ます.操作画面によって、補助円や共通法線を表示することがで きますので歯面の接触位置の確認が容易です.歯車の回転角度を 変え、拡大表示することができます.

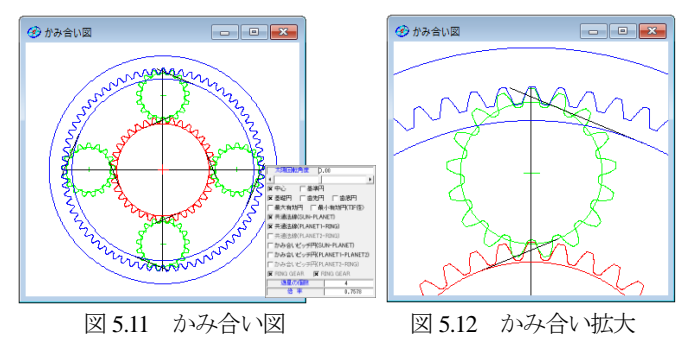

# 5.6.2 1 歯かみ合い図

1 歯同士のかみ合いを図 5.13 の 2 次元図で確認することができます. この画面にて内歯車と外歯車の歯先と歯元部分の干渉をよ

り詳しく確認することができます(2Dかみ合い図ではキャリヤが 公転するために確認が難しいことがあります).また,歯車の回転 角度を変え,拡大表示することができます.

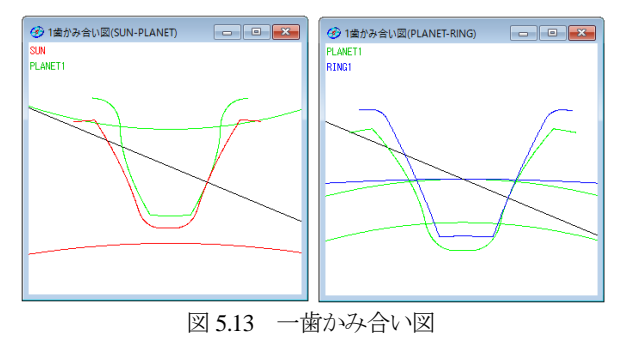

## 5.6.3 レンダリング

歯車のかみ合いを図 5.14, 図 5.15 のように 3 次元図で表示する ことができ X, Y, Z 方向に回転させることができ図 5.16 に歯形レ ンダリングのコントロールフォームを示します.

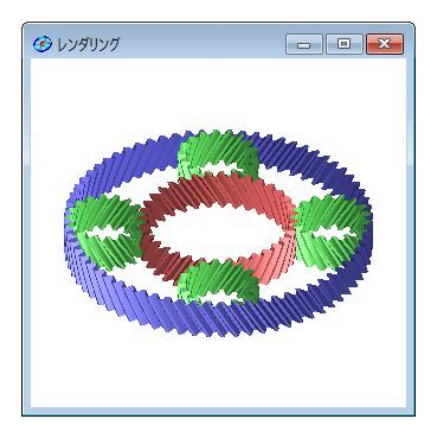

図 5.14 歯形レンダリング

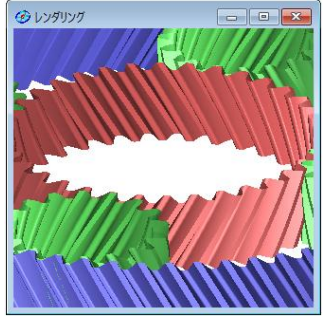

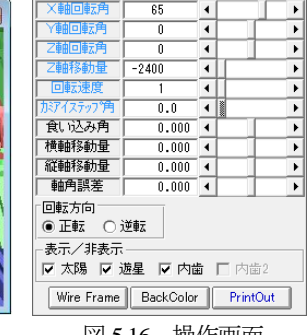

図 5.15 拡大図

図 5.16 操作画面

# 5.7 すべり率グラフ

すべり率グラフ(図 5.17, 図 5.18)に,各ロールアングル(または 直径)によるすべり率を表示します.

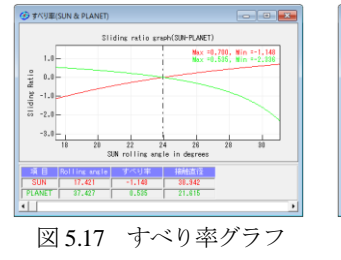

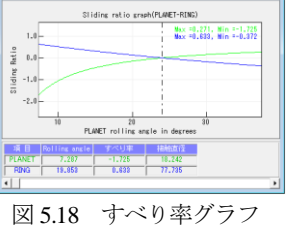

## 5.8 歯車強度

## 5.8.1 強度初期設定

強度初期設定画面(図 5.19)で、金属材料と樹脂材料を選択することができます。許容応力の  $\sigma_{Flim}$  と  $\sigma_{Hlim}$  を表中(図 5.20)から選択します。または任意数値を入力することができます。

トルク単位は「N・m」「N・cm」「kgf・m」「kgf・cm」「gf・cm」 から選択することができます.

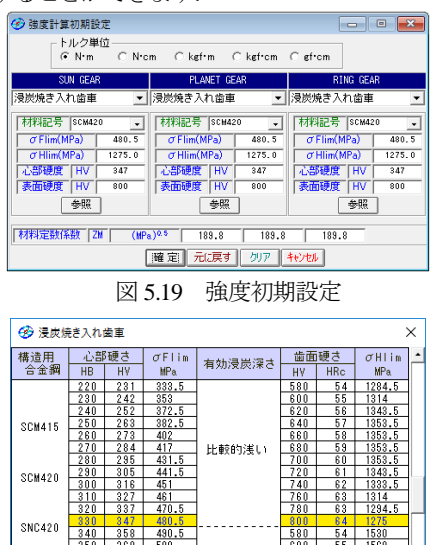

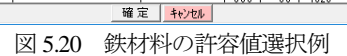

#### 5.8.2 強度諸元入力

SNC815

360 380 370 390

強度諸元入力画面(図 5.21)に各種数値を入力します. トルク, 回転数は入力,出力のどちらでも設定可能です.

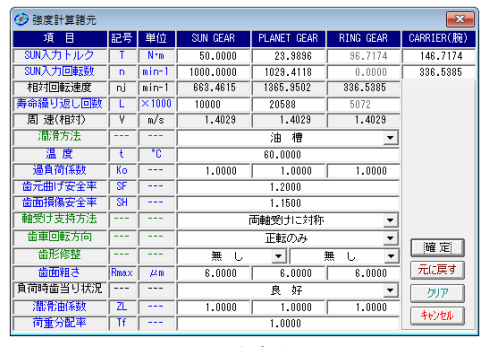

図 5.21 強度諸元入力

#### 5.8.3 強度計算結果

図5.22と図5.23に強度計算結果画面を表示します.強度計算は, 効率やかみ合い率も考慮しています.金属歯車はJGMA401-01:1974, JGMA401-02:1975 に基づき強度計算を,樹脂材料の応力値は,温 度,寿命などを考慮した材料の実験値を採用しています.

|        |       |      |           |           |           | 20K/0K & 1 26 705 141 |                             |           |           |           |         |
|--------|-------|------|-----------|-----------|-----------|-----------------------|-----------------------------|-----------|-----------|-----------|---------|
| 曲げ強さ   | 5     |      | ち動産曲      |           |           | 曲げ弦                   | 8                           | 1 1       | 童面張さ      | )         |         |
|        |       |      |           |           | RING GEAR | 項目(佐田建さ)              |                             | 単位        | SUN GEAR  |           |         |
| 許容曲げ応力 | OFIIn | MPa. | 480.5000  | 480.5000  | 480.5000  | 許容ヘルシ応力               | <b><i><b>THI</b></i></b> in | MPa       | 1275.0001 | 1275.0001 | 1275.00 |
| 自己有効面積 | b'    | nn   | 10.0000   | 10.0000   | 10.0000   | 金面有効金幅                | bw                          | nn        | 10.0100   | 10.0000   | 10.00   |
| 面形体数   | YF    |      | 2.4262    | 2.7193    | 2.0650    | 領域係数                  | ZH                          |           | 2.2288    | 2.2288    | 2.22    |
| 简重分布係数 | Y6    |      | 0.7533    | 0.7588    | 0.7026    | 材料定數係数                | ZM                          | (MPa)"0.5 | 189.8000  | 189,8000  | 189.80  |
| ねじれ角係数 | Yβ    |      | 0.7500    | 0.7500    | 0.7500    | かみあい車係数               | 2.6                         |           | 0.8879    | 0.8678    | 0.83    |
| 寿命係数   | KL    |      | 1.0000    | 1.0000    | 1.0000    | 海峰係数                  | KHL                         |           | 1.0100    | 1.0000    | 1.00    |
| 寸法伴敬   | KFx   |      | 1.0000    | 1.0000    | 1.0000    | 粗さ係数                  | ZR                          |           | 0.9204    | 0.9204    | 0.92    |
| 動商重係級  | Kv    |      | 1.0408    | 1.0403    | 1.0403    | 湿滑速度係数                | ZV                          |           | 0.9591    | 0.9581    | 0.95    |
| 速度辅正係数 | КУо   |      |           |           |           | 硬さ比係数                 | 28                          |           | 1.0000    | 1.0000    | 1.00    |
| 温度係数   | KT    |      |           |           |           | 简重分布係数                | KH /                        |           | 1.0100    | 1.0000    | 1.00    |
| 活用係数   | KLo   |      |           |           |           | 動育重活動                 | Kv                          |           | 1.0404    | 1.0404    | 1.04    |
| 材質係数   | KM    |      |           |           |           | 弹性係数                  | E                           |           |           |           |         |
| 呼び円周力  | FR    | N    | 619.0476  | 611.4996  | 807.4039  | 呼び円面力                 | Fo                          | N         | \$18.5895 | 611.0471  | 606.95  |
| 許容円問力  | Ftlin | N    | 2807.9317 | 2505.2723 | 3537.2606 | 許容円周力                 | Folin                       | N         | 500.5917  | 900.5917  | 1903.60 |
| 曲げ強さ   | SIL   |      | 4.5359    | 4.0989    | 5.8236    | 「首面張さ                 | ofo                         |           | 1.4559    | 1.4788    | 3,13    |
| 歯元曲げ応力 | ØF    | MPa. | 105.9329  | 117.2828  | 82.5095   | ヘルシ応力                 | OH                          | MPa.      | 1856.6397 | 1050.2280 | 719.94  |

図 5.22 強度計算結果(曲げ)

図 5.23 強度計算結果(歯面)

# 5.9 ヘルツ応力グラフ

ヘルツ応力グラフを図 5.24 および図 5.25 に示します. かみ合い が 2 点接触と 1 点接触のヘルツ応力の違いを確認することができます.

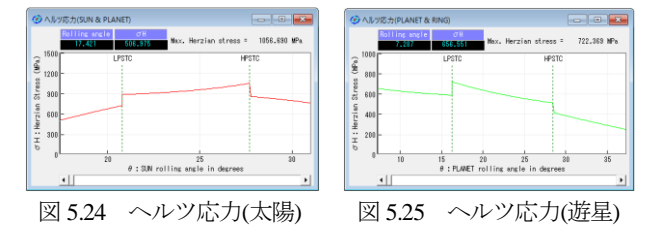

## 5.10 その他

- (1) 歯車の歯形を出力することができます.
  - DXF ファイル : 2D, 3D 全歯かみ合い状態
  - IGES ファイル : 3D(1 歯), (図 5.66 に作図例を示します)
  - TEXT ファイル : 2 次元 1 歯座標
- (2) 寸法計算結果,強度計算結果,2D図,すべり率グラフ,ヘル ツ応力グラフを印刷することができます.
- (3) 設計データを保存し、読み込みができます.

#### 5.11 不思議遊星(3K型)

太陽,遊星,内歯2個の合計4つを使用した場合,減速比を大 きくする機構として不思議遊星歯車機構がよく知られていますが 不思議遊星歯車は計算が非常に面倒です.しかし,本ソフトウェ アを使用することにより簡単に不思議遊星歯車を設計することが できます.

入力は太陽歯車,固定は内歯車1,出力は内歯車2のタイプの 3K形のみを対象としています.内歯車1と内歯車2の歯数の大 小によって,同方向減速と逆方向減速が決まります.以下に設計 例を示します.

### 5.11.1 歯車諸元の設定

- (1) プロパティで、モジュール基準を選択します.
- (2) 図 5.3 の遊星歯車のタイプで遊星歯車機構のタイプを不思
   議 3K 型を選択し、図 5.26 の不思議遊星諸元に進みます.
- (3) 設計減速比を135, 遊星歯車の個数を3個と入力します.
- (4) 歯数一覧画面を表示し、適切と思われる歯数の組み合わせを 選択します.(図 5.27 参照)
  - このときの選択条件として
  - 実速比と設計速比の誤差
  - 歯数が小さすぎず,大きすぎない
  - 内歯車の歯数 z<sub>3</sub>, z<sub>4</sub>の間に「z<sub>1</sub>+2×z<sub>2</sub>」の関係があるなどを考 慮し選択します.

ここでは例として  $z_1=20$ ,  $z_2=31$ ,  $z_3=82$ ,  $z_4=85$  を選択します.

- (5) 次に Tab キーを押し順にα20, β20, ml を入力します. モジ ュールを入力した時点で,図 5.2 プロパティの基準ラックに基 づいて標準の中心距離と転位係数と歯先円直径と歯底円直径が 決まります.
- (6) 中心距離が 27.6686mm のために目的に応じて変更します.
- (中心距離基準入力の場合はモジュールの標準値を計算しますので,その後 JIS 規格のモジュールに後から変更することがで

きます.) 図 5.26 に諸元確定画面を示します.

(7)中心距離とモジュールが決定したあとは、歯たけ(クリアランスに影響)や歯厚(強度やバックラッシに影響)の状態を確認し変更することができます.入力画面の「歯厚・頂げき確認」ボタンを押すと、図 5.28 の歯厚、頂げき確認(補助設定)を表示します.この画面で、歯形を確認しながら転位係数や歯先円直径を変更することができます.理論インボリュート歯形の接触や歯たけ、クリアランス、内歯車の干渉を確認し、問題がないためこのまま歯車寸法を確定します.

| 🌝 歯車諸元      |     |              |                       |              |             | • •        |
|-------------|-----|--------------|-----------------------|--------------|-------------|------------|
| 遊星のタイプ      |     | 不思讀          | €3K(減速)               |              | <b>澂</b> 選択 |            |
| ΓxnJ→Γda, d | 自動  | 計算           | 🔽 🕅 xn1J              | →Fxn2, xn3」É |             |            |
| □ 遊星歯車の子    | 等配品 | 鼠設定          |                       |              |             |            |
| 項目          | 記号  | 単位           | SUN GEAR              | PLANET GEAR  | RING GEAR1  | RING GEAR2 |
| 入出力         |     |              | 入力                    |              | 固定          | 出力         |
| [設計速比(減速)]  | io  |              |                       | 135.0000     |             |            |
| 歯車の個数       | N   | ·            | 1                     | 3            | 1           | 1          |
| 歯数          | Z   |              | 20                    | 31           | 82          | 85         |
| 実速比(減速)     | i   |              |                       | 144.50000    |             |            |
| 速比誤差        | Δi  | %            |                       | 7.0370       |             |            |
| 圧力角         | an  | deg          |                       | 20.00000     |             |            |
| ねじれ角        | β   | deg          | 20 *                  | 0 '          | 0.00        |            |
| ねじれ方向       |     |              | 右ねじれ                  | 左ねじれ         | 左ねじれ        | 左ねじれ       |
| 中心距離        | 8   | mm           |                       | 27.55762     |             |            |
| モジュール       | mn  | mm           |                       | 1.00000      |             |            |
| 転位係数        | xn  | [ ]          | 0.26858               | 0.17328      | 0.61513     | -0.81387   |
| 歯幅          | b   | mm           | 20.00000              | 20.00000     | 10.00000    | 10.00000   |
| 法線歯厚減少量     | fn  | mm           | 0.0390                | 0.0440       | 0.0580      | 0.0590     |
| オーバーヒッン径    | dp  | mm           | 1.8178                | 1.7371       | 1.6810      | 1.5728     |
| 歯先円直径       | da  | mm           | 23.82072              | 35.33607     | 86.49284    | 86.82737   |
| 歯底円直径       | df  | mm           | 19.32072              | 30.83607     | 90.99284    | 91.32737   |
| 歯先R         | ra  | mm           | 0.00000               | 0.00000      | 0.00000     | 0.00000    |
| 歯元R         | rf  | mm           | 0.37500               | 0.37500      | 0.30000     | 0.30000    |
| 確定          | 元に戻 | [ <b>†</b> ] | クリア   <del>キャンセ</del> | ル 歯厚.頂け      | き確認         |            |

図 5.26 不思議 3K 遊星諸元入力

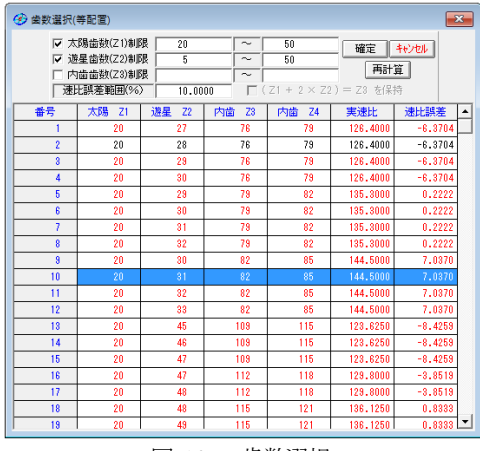

図 5.27 歯数選択

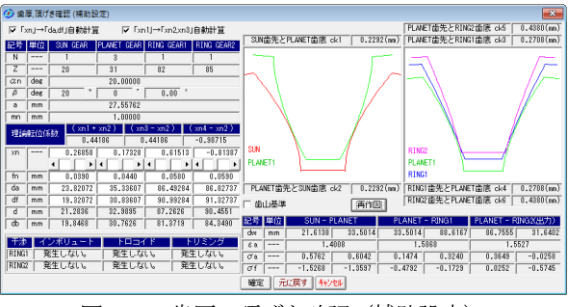

図 5.28 歯厚, 頂げき確認(補助設定)

(8) 図 5.29~5.32 に示すように寸法計算結果画面の効率やかみ合い率やすべり率を確認します.本例の不思議遊星の効率は,

図 5.32 に示すように 73.1%となります.

- (9) また、外歯車と内歯車の干渉状態を実際に1歯かみ合いによってどの程度余裕があるかを確認します.
- (10)例題の場合、モジュール1の寸法が決まりましたが、強度計算により大きさを変えなければならない場合があります。その場合には歯幅を変更したり、転位係数はそのままでモジュールや中心距離や歯先円直径をn倍するなどして対処します。回転比が大きくなるとトルクの比率も大きくなるために強度計算は慎重に行う必要があります。

| 🕜 寸法計算結果    |     |     |          |             |            | - • •      |  |  |
|-------------|-----|-----|----------|-------------|------------|------------|--|--|
| 可法          | 歯厚  |     |          | かみ合い        | 効率.干渉      |            |  |  |
| 項目          | 記号  | 単位  | SUN GEAR | PLANET GEAR | RING GEAR1 | RING GEAR2 |  |  |
| 正面圧力角       | at  | deg |          | 21.172832   |            |            |  |  |
| 基礎円筒ねじれ角    | βb  | deg |          | 18.747237   |            |            |  |  |
| 正面法線ビッチ     | Pbt | mm  |          | 3.1175      |            |            |  |  |
| 歯直角法線ビッチ    | Pbn | mm  |          | 2.9521      |            |            |  |  |
| リード         | PZ  | mm  | 183.7080 | 284.7475    | 753.2030   | 780.7592   |  |  |
| 基礎円直径       | db  | mm  | 19.8468  | 30.7626     | 81.3719    | 84.3490    |  |  |
| 基準円直径       | d   | mm  | 21.2836  | 32.9895     | 87.2626    | 90.4551    |  |  |
| 最小有効直径(TIF) | dt  | mm  | 20.1670  | 31.6121     | 86.4928    | 86.8274    |  |  |
| 最大有効直径      | dh  | mm  | 23.8207  | 35.3361     | 90.6557    | 90.9501    |  |  |
| 歯末のたけ       | ha  | mm  | 1.2686   | 1.1733      | 0.3849     | 1.8139     |  |  |
| 歯元のたけ       | hf  | mm  | 0.9814   | 1.0767      | 1.8651     | 0.4361     |  |  |
| 全歯たけ        | h   | mm  | 2.2500   | 2.2500      | 2.2500     | 2.2500     |  |  |
| 転位量         | Xm  | mm  | 0.2686   | 0.1733      | 0.6151     | -0.8139    |  |  |
| 歯切転位係数      | xnc |     | 0.2116   | 0.1090      | 0.6999     | -0.7276    |  |  |

図 5.29 歯車寸法

| 🕑 寸法計算結果   |     |    |           |             |            | - • ×      |
|------------|-----|----|-----------|-------------|------------|------------|
| 寸法         |     |    | <b>歯厚</b> | かみ合い        | Ì          | 効率.干渉      |
| 項目         | 記号  | 単位 | SUN GEAR  | PLANET GEAR | RING GEAR1 | RING GEAR2 |
| 歯直角円弧歯厚    | sn  | mm | 1.7248    | 1.6501      | 1.0613     | 2.1005     |
| 正面円弧歯厚     | st  | mm | 1.8355    | 1.7560      | 1.1294     | 2.2353     |
| またぎ歯数      | Zħ  |    | 4         | 5           | 12         | 10         |
| 基準またぎ歯厚    | T.  | mm | 10.8506   | 13.9215     | 35.7414    | 28.9098    |
| 設計またぎ歯厚    | ₩'  | mm | 10.8116   | 13.8775     | 35.7994    | 28.9688    |
| たがより径      | dp  | mm | 1.8178    | 1.7371      | 1.6810     | 1.5728     |
| 基準オーバーピン寸法 | dn  | mm | 24.4103   | 35.6976     | 86.1984    | 86.7829    |
| 設計オーバーピン寸法 | dn' | mm | 24.3235   | 35.5879     | 86.3597    | 86.9894    |
| キャリパ歯たけ    | Hj  | mm | 1.3009    | 1.1925      | 0.3835     | 1.8050     |
| 基準キャリパ歯厚   | Sj  | mm | 1.7647    | 1.6964      | 1.1230     | 2.1631     |
| 一設計キャリバ歯厚  | Sj' | mm | 1.7234    | 1.6496      | 1.0578     | 2.0963     |

図 5.30 歯厚

| 🕝 寸法計算結果     |              |     |                 |               |         |            |          | • 💌      |
|--------------|--------------|-----|-----------------|---------------|---------|------------|----------|----------|
| 寸法           | $\gamma^{-}$ |     | 歯厚              |               | かみ合     | 0          | 効率.1     | 渉        |
| 項目           | 記号           | 単位  | SUN GEAF        | R PLANET      | I GEAR  | RING GEAR1 | PLANET A | nd RING2 |
| 正面かみ合い圧力角    | awt          | deg | 23.             | 3289          | 1       | 3.3289     | 13.      | 5267     |
| かみ合い円筒ねじれ角   | ߥ            | deg | 20.             | 2852          | 1       | 0.2852     | 19.      | 2433     |
| かみ合いビッチ円直径   | dw           | mm  | 21.6138 33.5014 |               | 33.5014 | 88.6167    | 31.6402  | 86.7555  |
| 有効歯幅         | bw           | mm  | 20.             | 0000          |         | 0.0000     | 10.      | 0000     |
| クリアランス       | ck           | mm  | 0.2292          | 0.2292 0.2292 |         | 0.2708     | 0.4380   | 0.4380   |
| かみ合い長さ       | ga.          | mm  | 4.              | 3669          | 4.9469  |            | 4.8405   |          |
| 近寄りかみ合い率     | 8 al         |     | 0.              | 6608          | 0.9260  |            | 1.6016   |          |
| 遠のきかみ合い率     | E 82         | ·   | 0.              | 7400          | 0.6608  |            | -0.0490  |          |
| 正面かみ合い率      | εa           |     | □ 1.            | 4008          | 1.5868  |            | 1.5527   |          |
| 重なりかみ合い率     | εβ           | [   | 2.              | 1774          | 1.0887  |            | 1.0887   |          |
| 全かみ合い率       | ε γ          |     | 3.              | 5781          | 2.6755  |            | 2.       | 6414     |
| 滑り率(歯先側)     | σa           | [   | 0.5762          | 0.6042        | 0.1474  | 0.3240     | 0.3649   | -0.0258  |
| 滑り率(歯元側)     | σf           |     | -1.5268         | -1.3597       | -0.4792 | -0.1729    | 0.0252   | -0.5745  |
| 正面法線方向バックラッシ | jnt          | nm  | 0.              | 0876          |         | 0.1077     | 0.       | 1088     |
| ボックラッジ角度     | jθ           | deg | 0.5061          | 0.3265        | 0.4012  | 0.1517     | 0.4052   | 0.1478   |
| 入力軸総ドックラッシ角度 | Σjθ          | des |                 |               | 1.13    | 41 (Sun)   |          |          |
| 最大接触直径       | dja          | mm  | 23.8207         | 35.3361       | 35.336  | 90.3275    | 35.3361  | 89.6187  |
| 最小接触直径       | djf          | mm  | 20.3372         | 31.9564       | 31.6620 | 86.4928    | 31.7130  | 86.8274  |

図 5.31 かみ合い

| 🌝 寸法計算結果        |          |            |        | - • ×            |
|-----------------|----------|------------|--------|------------------|
| 寸法              | 歯厚       |            | かみ合い ) | 効率,干渉            |
|                 | 1        |            |        |                  |
| 0.7155          |          |            |        |                  |
| RING GEAR 干涉    |          |            |        |                  |
| 項目              |          | RING1      | RING   | 2                |
| インボリュート干渉       | 発生       | Eしない。      | 発生しな!  | , 1 <sub>0</sub> |
| トロコイド干渉         | 発生       | Eしない。      | 発生しな   | , 1 <sub>0</sub> |
| トリミング           | 発生       | Eしない。      | 発生しな   | , 1 <sub>0</sub> |
| -クリアランス(mm)     |          |            |        |                  |
| SUN歯先とPLANET歯   | <u>東</u> | 0.2292(mm) | -      |                  |
| PLANET歯先とSUN歯   | <u>Ř</u> | 0.2292(mm) | -      |                  |
| PLANET歯先とRING歯  | 底        | 0.2708(mm) |        |                  |
| RING歯先とPLANET歯  | 底        | 0.2708(mm) |        |                  |
| PLANET歯先とRING2歯 | 底        | 0.4380(mm) |        |                  |
| RING2歯先とPLANET歯 | 底        | 0.4380(mm) |        |                  |
| - 回載z比          |          |            |        |                  |
| SUN PLAN        | IET      |            |        | RING2            |
| 1.0000 -0.      | 3226     | 0.0000     | 0.1961 | 0.0069           |
|                 |          |            |        |                  |

図 5.32 干渉関係

## 5.11.2 歯車かみ合い図

図 5.33 にかみ合い図を示します. 図 5.34 の拡大図で遊星歯車に 2つの内歯車がかみ合っている様子が良く解ります.また、図5.35 に示す歯形レンダリングで不思議游星のかみ合い回転の様子を観 察することができます.

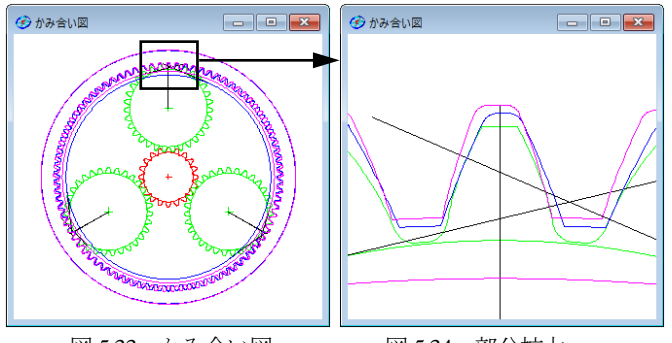

図 5.33 かみ合い図

図 5.34 部分拡大

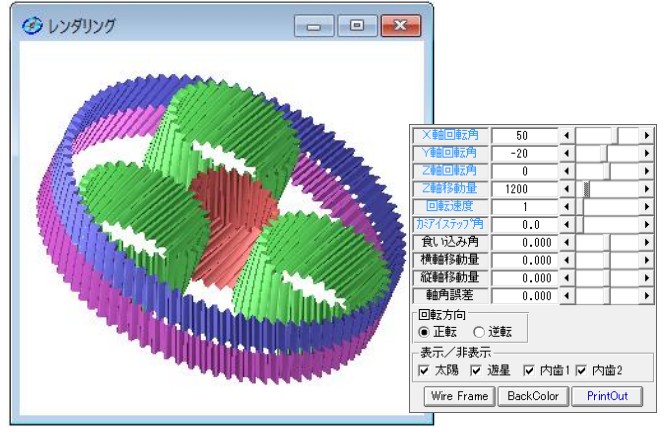

図 5.35 レンダリング(減速比 135)

## 5.11.3 平歯車不思議遊星の例

(1) 歯車強度計算やすべり率そしてヘルツ応力グラフは、遊星歯

車と同様に計算することができます.(説明省略)

(2) 平歯車の不思議遊星歯車の作図例を図 5.36 に示します.

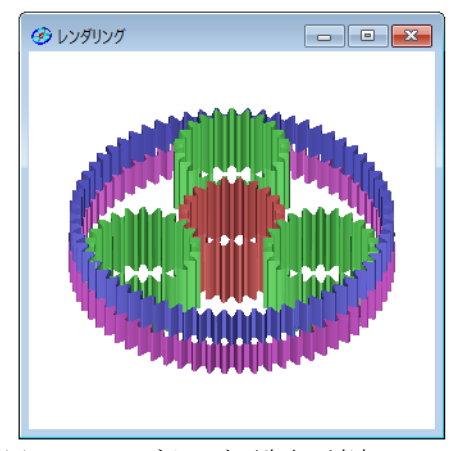

図 5.36 レンダリング(平歯車,減速比 93.8)

# 5.12 少歯数 (オプション)

歯数が4歯以下の遊星歯車を設計することができます. 最小歯 数は1歯です. 少歯数の場合は、正面かみ合い率が小さくなるた め、ねじれ角を大きくする必要があります、以下に太陽歯数が1、 遊星歯数が2,内歯車の歯数が5の遊星歯車の作図例を示します.

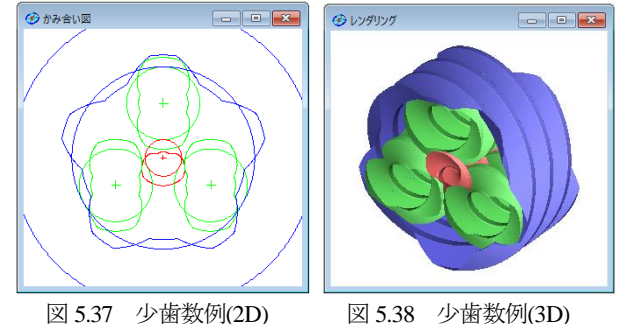

## 5.13 ダブルピニオン(オプション)

図 5.2 プロパティでダブルピニオンを設定します. 以下に設計 例を示します.

| 🌝 歯車諸元                |     |            |                                      |              |             |           |
|-----------------------|-----|------------|--------------------------------------|--------------|-------------|-----------|
| 遊星のタイプ                | Ē   | ラネタ        | 2リー型(減速)                             |              | 謝選択         |           |
| <b>⊽</b> ΓxnJ→Γda, dt | 自動  | 計算         | 🔽 [xn1]                              | →Γxn2, xn3」É | 1動計算        |           |
| □ 遊星歯車の7              | 等配品 | 嚴定         |                                      |              |             |           |
| 項目                    | 記号  | 単位         | SUN GEAR                             | PLANET GEAR  | PLANET GEAR | RING GEAR |
| 入出力                   | [ ] |            | ──────────────────────────────────── | 出力           | 出力          | 固定        |
| [設計速比(減速)]            | io  |            |                                      |              |             |           |
| 歯車の個数                 | N   |            | 1                                    | 3            | 3           | 1         |
| 歯数                    | Z   |            | 18                                   | 12           | 13          | 51        |
| 実速比(減速)               | l i |            |                                      | -1.83333     |             |           |
| 速比誤差                  | Δi  | %          |                                      | 0.0000       |             |           |
| 圧力角                   | an  | deg        |                                      | 20.00000     |             |           |
| ねじれ角                  | β   | deg        | 20 *                                 | 0 '          | 0.00        |           |
| ねじれ方向                 | ·   |            | 「右ねじれ」                               | 左ねじれ         | 右ねじれ        | 右ねじれ      |
| 中心距離                  | a   | mm         | 20.00000                             | 16.6         | 6667        | 25.33333  |
| モジュール                 | mn  | mm         |                                      | 1.25000      |             |           |
| 転位係数                  | xn  |            | 0.01505                              | 0.02258      | 0.00878     | 0.05643   |
| 山山橋                   | Ь   | mm         | 15.00000                             | 15.00000     | 15.00000    | 15.00000  |
| 法線歯厚減少量               | fn  | mm         | 0.0430                               | 0.0380       | 0.0390      | 0.0560    |
| オーバーピン径               | dp  | mm         | 3.0000                               | 3.0000       | 3.0000      | 3.0000    |
| 歯先円直径                 | da  | mm         | 26.48162                             | 18.51912     | 19.81484    | 65.80000  |
| 歯底円直径                 | df  | mm         | 20.85662                             | 12.89412     | 14.18984    | 71.10741  |
| 曲先R                   | ra  | mm         | 0.10000                              | 0.10000      | 0.10000     | 0.20000   |
| 歯元R                   | rf  | mm         | 0.46875                              | 0.46875      | 0.30000     | 0.30000   |
| 確定                    | 元に戻 | ( <b>†</b> | クリア キャンセ                             | ル 歯厚.頂カ      | 「き確認」       |           |

図 5.39 諸元設定

| ⑦ 寸法計算結果    |     |     |          |             |             |           |  |  |
|-------------|-----|-----|----------|-------------|-------------|-----------|--|--|
| 可违          |     |     | 歯厚       | かみ合い        | Υ Υ         | 効率.干渉     |  |  |
| 項目          | 記号  | 単位  | SUN GEAR | PLANET GEAR | PLANET GEAR | RING GEAR |  |  |
| 正面圧力角       | at  | deg |          | 21.172832   |             |           |  |  |
| 基礎円筒ねじれ角    | βb  | deg |          | 18.747237   |             |           |  |  |
| 正面法線ピッチ     | Pbt | mm  |          | 3.8969      |             |           |  |  |
| 歯直角法線ビッチ    | Pbn | mm  |          | 3.6902      |             |           |  |  |
| リード         | PZ  | mm  | 206.6716 | 137.7810    | 149.2628    | 585.5694  |  |  |
| 基礎円直径       | db  | mm  | 22.3277  | 14.8851     | 16.1255     | 63.2617   |  |  |
| 基準円直径       | d   | mm  | 23.9440  | 15.9627     | 17.2929     | 67.8413   |  |  |
| 最小有効直径(TIF) | dt  | mm  | 22.3968  | 14.8937     | 16.1289     | 66.0833   |  |  |
| 最大有効直径      | dh  | mm  | 26.3877  | 18.4364     | 19.7294     | 70.7744   |  |  |
| 歯末のたけ       | ha  | mm  | 1.2688   | 1.2782      | 1.2610      | 1.0207    |  |  |
| 歯元のたけ       | hf  | mm  | 1.5437   | 1.5343      | 1.5515      | 1.6330    |  |  |
| 全歯たけ        | h   | mm  | 2.8125   | 2.8125      | 2.8125      | 2.6537    |  |  |
| 転位量         | ×m  | mm  | 0.0188   | 0.0282      | 0.0110      | 0.0705    |  |  |
| 歯切転位係数      | xnc |     | -0.0352  | -0.0219     | -0.0368     | 0.1219    |  |  |

図 5.40 寸法

| 🌝 寸法計算結果       |          |    |          |             |             | - • ×     |
|----------------|----------|----|----------|-------------|-------------|-----------|
| 寸法             |          |    | 歯厚       | かみ合い        |             | 効率.干渉     |
| 項目             | 記号       | 単位 | SUN GEAR | PLANET GEAR | PLANET GEAR | RING GEAR |
| <b>歯直角円弧歯厚</b> | sn       | mm | 1.9314   | 1.9436      | 1.9300      | 1.8526    |
| 正面円弧歯厚         | st       | mm | 2.0554   | 2.0683      | 2.0538      | 1.9714    |
| またぎ歯数          | ZM       |    | 3        | 2           | 2           | 7         |
| 基準またぎ歯厚        | T        | mm | 9.6145   | 5.8054      | 5.8145      | 25.1002   |
| 設計またぎ歯厚        | <b>P</b> | mm | 9.5715   | 5.7674      | 5.7755      | 25.1562   |
| ホルドーピッン径       | dp       | mm | 3.0000   | 3.0000      | 3.0000      | 3.0000    |
| 基準オーバーピン寸法     | dm       | mm | 29.6053  | 21.4715     | 22.6690     | 0.0000    |
| 設計オーパーピン寸法     | dm'      | mm | 29.5215  | 21.4035     | 22.5984     | 60.4962   |
| キャリパ歯たけ        | Hj       | mm | 1.3048   | 1.3326      | 1.3106      | 1.0137    |
| 基準キャリパ歯厚       | Sj       | mm | 1.9754   | 1.9801      | 1.9682      | 1.9120    |
| 設計キャリバ歯厚       | Sj'      | mm | 1.9299   | 1.9400      | 1.9270      | 1.8486    |

図 5.41 歯厚

| 🅑 寸法計算結果      |          |     |          |          |          |           | -        |          |
|---------------|----------|-----|----------|----------|----------|-----------|----------|----------|
| 寸法            | $\gamma$ |     | 歯厚       | ) (      | かみ合い     |           | 効率.干     | 涉        |
| 項目            | 記号       | 単位  | SUN GEAF | R PLANET | GEAR PL  | ANET GEAR | PLANET # | And RING |
| 正面かみ合い圧力角     | awt      | deg | 21.      | 5154     | 21.      | .5154     | 21.      | 5153     |
| かみ合い円筒ねじれ角    | βw       | des | 20.      | 0481     | 20.      | .0431     | 20.      | 0431     |
| かみ合いビッチ円直径    | dw       | mm  | 24.0000  | 16.0000  | 16.0000  | 17.3333   | 17.3333  | 68.0000  |
| 有効歯幅          | bw       | mm  | 15.      | 0000     | 15.      | .0000     | 15.      | 0000     |
| クリアランス        | ck       | mm  | 0.3121   | 0.3121   | 0.3122   | 0.3122    | 0.3130   | 0.4717   |
| かみ合い長さ        | ga       | mm  | 5.       | 1359     | 5.0102   |           | 5.4228   |          |
| 近寄りかみ合い率      | E a 1    | []  | 0.       | 6428     | 0.6429   |           | 0.6429   |          |
| 遠のきかみ合い牢      | 8 a.2    |     | 0.       | 6751     | 0.6428   |           | 0.7487   |          |
| 正面かみ合い率       | 802      |     | 1.       | 3179     | 1.2857   |           | 1.       | 3916     |
| 重なりかみ合い率      | εβ       |     | 1.       | 3064     | 1.3064   |           | 1.       | 3064     |
| 全かみ合い率        | ε γ      |     | 2.       | 6244     | 2.       | .5921     | 2.       | 6980     |
| 滑り率(歯先側)      | σa       |     | 0.9353   | 0.7676   | 0.8857   | 0.9183    | 0.3284   | 0.8929   |
| 滑り率(歯元側)      | σf       |     | -3.3033  | -14.4604 | -11.2336 | -7.7498   | -8.3337  | -0.4890  |
| 正面法線方向バックラッシ  | jnt      | mm  | 0.       | 0855     | 0.       | .0813     | 0.       | 1003     |
| ドックラッシ角度      | jθ       | deg | 0.4390   | 0.6585   | 0.6260   | 0.5778    | 0.7129   | 0.1817   |
| 入力軸総バータラーシン角度 | Σjθ      | deg | ,        |          | 1.3711   | (Sun)     |          |          |
| 最大接触直径        | dja      | nm  | 26.3877  | 18.4364  | 18.4364  | 19.7294   | 19.7294  | 69.9929  |
| 最小接触直径        | djf      | nm  | 22.6474  | 14.8975  | 14.9098  | 16.1817   | 16.1340  | 66.0833  |

図 5.42 かみ合い

|                 |          |       |                               | - • 💌  |
|-----------------|----------|-------|-------------------------------|--------|
| 寸法              | 歯厚       | かる    | ን ሰብ ነ                        | 効率.干渉  |
|                 |          |       |                               |        |
| 0.9248          |          |       |                               |        |
| -RING GEAR 干渉   |          |       |                               |        |
| 項目              | RING     |       |                               |        |
| インボリュート干渉       | 発生しない    | ۱.    |                               |        |
| トロコイド干渉         | 発生しない    | ۱.    |                               |        |
| トリミング           | 発生しない    | ۱.    |                               |        |
| クリアランス(mm)      |          |       |                               |        |
| SUN歯先とPLANET歯   | 底 0.312  | l(mm) |                               |        |
| PLANET歯先とSUN歯   | 底 0.312  | l(mm) | 「「」「」「」「」「」「」「」」「」」「」」「」」「」」」 | 配置図    |
| PLANET歯先とRING歯  | 底 0.3122 | 2(mm) |                               |        |
| RING歯先とPLANET歯  | 底 0.3122 | 2(mm) |                               |        |
| PLANET歯先とRING2歯 | 底 0.3130 | )(mm) |                               |        |
| RING2歯先とPLANET歯 | 底 0.471  | ?(mm) |                               |        |
| 回転比             |          |       |                               |        |
| SUN PLAI        | NET PLA  | NET   | CARRIER                       | RING   |
| 1.0000 -2.      | 8636 1   | .5944 | -0.5455                       | 0.0000 |

図 5.43 干涉& 効率

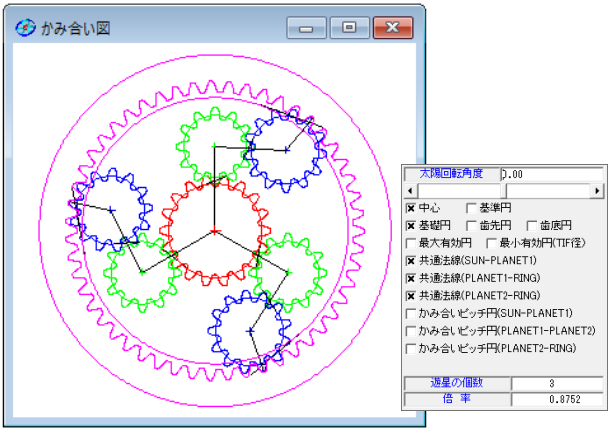

図 5.44 かみ合い 1(2D)

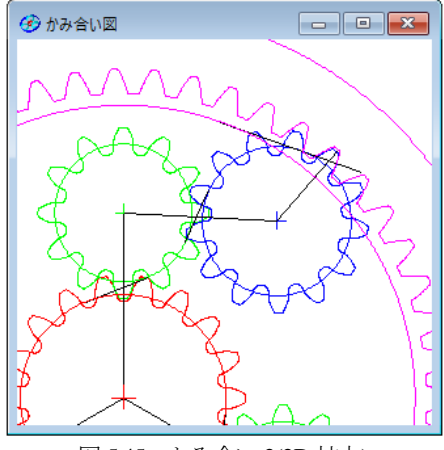

図 5.45 かみ合い 2(2D 拡大)

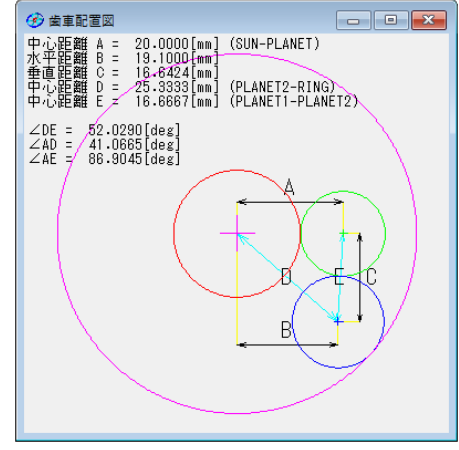

図 5.46 歯車の配置

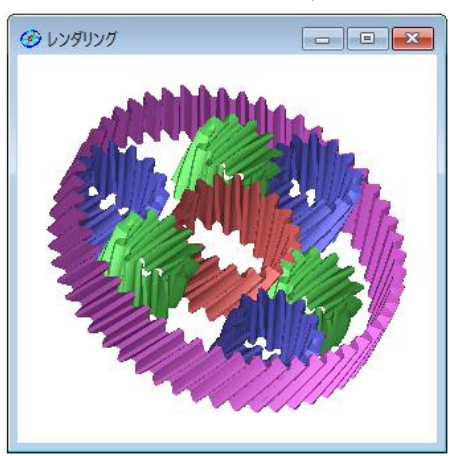

図 5.47 歯形レンダリング

| 🌝 強度計算結果 | ④ 強度計算結果 |     |           |             |             |           |  |  |  |
|----------|----------|-----|-----------|-------------|-------------|-----------|--|--|--|
| 曲げる      | 15       | ľ   | 歯面引       | 5±          |             |           |  |  |  |
| 項目(曲げ強さ) | 記号       | 単位  | SUN GEAR  | PLANET GEAR | PLANET GEAR | RING GEAR |  |  |  |
| 許容曲げ応力   | σFlim    | MPa | 480.5000  | 480.5000    | 480.5000    | 480.5000  |  |  |  |
| 曲げ有効歯幅   | b'       | nm  | 15.0000   | 15.0000     | 15.0000     | 15.0000   |  |  |  |
| 歯形係数     | YF       |     | 2.8091    | 3.2102      | 3.2996      | 2.0650    |  |  |  |
| 荷重分布係数   | Yε       |     | 0.7588    | 0.7778      | 0.7778      | 0.7186    |  |  |  |
| ねじれ角係数   | Yβ       |     | 0.8333    | 0.8333      | 0.8333      | 0.8333    |  |  |  |
| 寿命係数     | KL       |     | 1.0000    | 1.0000      | 1.0000      | 1.0000    |  |  |  |
| 寸法係数     | KFx      |     | 1.0000    | 1.0000      | 1.0000      | 1.0000    |  |  |  |
| 動荷重係数    | Kv       |     | 1.0942    | 1.0942      | 1.0942      | 1.0942    |  |  |  |
| 速度補正係数   | KVo      |     |           |             |             |           |  |  |  |
| 温度係数     | KT       |     |           |             |             |           |  |  |  |
| 潤滑係数     | KLo      |     |           |             |             |           |  |  |  |
| 材質係数     | KM       |     |           |             |             |           |  |  |  |
| 呼び円周力    | Ft       | N   | 1388.8890 | 1362.1706   | 1332.4998   | 1321.3256 |  |  |  |
| 許容円周力    | Ftlim    | N   | 3862.9636 | 3297.6611   | 3208.2736   | 5548.5157 |  |  |  |
| 曲げ強さ     | Sft      |     | 2.7813    | 2.4209      | 2.4077      | 4.1992    |  |  |  |
| 歯元曲げ応力   | σF       | MPa | 172.7588  | 198.4810    | 199.5672    | 114.4264  |  |  |  |

図 5.48 強度結果(曲げ)

| ) 強度計算結果 |       |           |           |             |             |           |  |
|----------|-------|-----------|-----------|-------------|-------------|-----------|--|
| 曲げ       | 強さ    | <u> </u>  | ち都面歯      | 1           |             |           |  |
|          | 記号    | 単位        | SUN GEAR  | PLANET CEAR | PLANET GEAR | RING GEAR |  |
| 許容ヘルツ応力  | σHlim | MPa       | 1275.0001 | 1275.0001   | 1275.0001   | 1275.000  |  |
| 歯面有効歯幅   | bw    | mn        | 15.0000   | 15.0000     | 15.0000     | 15.000    |  |
| 領域係数     | ZH    |           | 2.3505    | 2.3505      | 2.3505      | 2.350     |  |
| 材料定数係数   | ZM    | (MPa)^0.5 | 189.8000  | 189.8000    | 189.8000    | 189.800   |  |
| かみあい率係数  | Zε    |           | 0.8711    | 0.8819      | 0.8819      | 0.847     |  |
| 寿命係数     | KHL   |           | 1.0000    | 1.0000      | 1.0000      | 1.000     |  |
| 粗さ係数     | ZR    |           | 0.9109    | 0.9067      | 0.9067      | 0.916     |  |
| 湄滑速度係数   | ZV    |           | 0.9649    | 0.9649      | 0.9649      | 0.964     |  |
| 硬さ比係数    | Z¥    |           | 1.0000    | 1.0000      | 1.0000      | 1.000     |  |
| 荷重分布係数   | KHβ   |           | 1.0000    | 1.0000      | 1.0000      | 1.000     |  |
| 動荷重係数    | Kv    |           | 1.0938    | 1.0938      | 1.0938      | 1.093     |  |
| 弹性係数     | E     |           |           |             |             |           |  |
| 呼び円周力    | Fc    | N         | 1392.1371 | 1365.3566   | 1335.6165   | 1324.415  |  |
| 許容円周力    | Felim | N         | 825.9408  | 691.8104    | 691.8104    | 2139.028  |  |
| 歯面強さ     | sfc   |           | 0.5933    | 0.5067      | 0.5180      | 1.615     |  |
| ヘルツ応力    | σH    | MPa       | 1655.3000 | 1791,1822   | 1771.5669   | 1003.261  |  |

図 5.49 強度結果(歯面)

歯形データファイル出力や、すべり率グラフなどは基本ソフト ウェアと同じです.

## 5.14 不等配置遊星歯車(オプション)

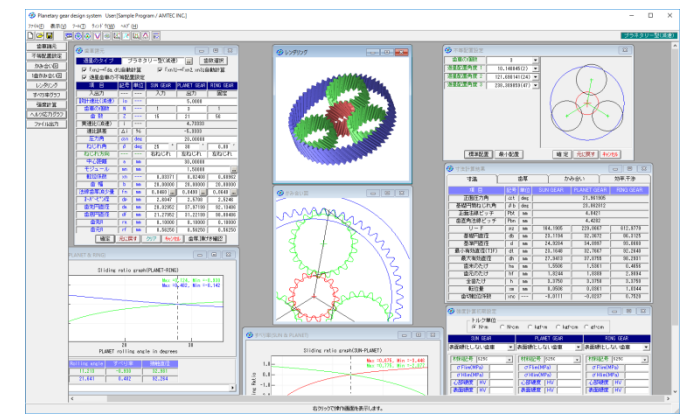

図 5.50 不等配置遊星設計例

## 5.14.1 不等配置遊星歯車の概要

Planetary gear design systemのオプションとして「不等配置遊星 歯車」を設けました.

## 5.14.2 不等配置遊星歯車の設計例

プラネタリー型(減速)の不等配置の設計例を以下に示します. 図 5.51 の場合,等配置の条件では太陽歯数 15,遊星歯数 21,内 歯車歯数57 となりますが,ここで内歯車歯数を56 とする場合は, 図 5.51 の不等配置の設定を **▽ 遊星歯車の不等配置設定** とする ことで計算可能となります.

| 🕜 歯車諸元 🗖 🗖 💌                                                                                 |     |              |                  |             |           |  |
|----------------------------------------------------------------------------------------------|-----|--------------|------------------|-------------|-----------|--|
| 遊星のタイプ ブラネタリー型(減速) 歯数選択                                                                      |     |              |                  |             |           |  |
| <ul> <li>マ「xn」→「da, df」自動計算</li> <li>マ「xn1」→「xn2, xn3」自動計算</li> <li>」 遊星歯車の不等配置設定</li> </ul> |     |              |                  |             |           |  |
| 項目                                                                                           | 記号  | 単位           | SUN GEAR         | PLANET GEAR | RING GEAR |  |
| 入出力                                                                                          | ·   | ·            | 7,77             | 出力          | 固定        |  |
| 設計速比(減速)                                                                                     | io  |              |                  | 5.0000      |           |  |
| 歯車の個数                                                                                        | N   |              | 1                | 3           | 1         |  |
| 歯数                                                                                           | Z   |              | 15               | 21          | 57        |  |
| 実速比(減速)                                                                                      | l i |              |                  | 4.80000     |           |  |
| 速比誤差                                                                                         | Δi  | %            |                  | -4.0000     |           |  |
| 圧力角                                                                                          | an  | deg          | 20.00000         |             |           |  |
| ねじれ角                                                                                         | β   | deg          | 25 * 30 , 0.00 * |             |           |  |
| ねじれ方向                                                                                        | ·   | ·            | 右ねじれ             | 左ねじれ        | 左ねじれ      |  |
| 中心距離                                                                                         | a   | mm           |                  | 30.00000    |           |  |
| モジュール                                                                                        | mn  | mm           |                  | 1.50000     |           |  |
| 転位係数                                                                                         | xn  | ·            | 0.03371          | 0.02408     | 0.08187   |  |
| 山山市                                                                                          | Ь   | mm           | 20.00000         | 20.00000    | 20.00000  |  |
| 法線歯厚減少量                                                                                      | fn  | mm           | 0.0460           | 0.0490      | 0.0640    |  |
| オールドーヒキン径                                                                                    | dp  | mm           | 2.6047           | 2.5708      | 2.5246    |  |
| 歯先円直径                                                                                        | da  | mm           | 28.02952         | 37.97199    | 91.97350  |  |
| 歯底円直径                                                                                        | df  | mm           | 21.27952         | 31.22199    | 98.72350  |  |
| 歯先R                                                                                          | ra  | mm           | 0.10000          | 0.10000     | 0.10000   |  |
| 歯元R                                                                                          | rf  | mm           | 0.56250          | 0.56250     | 0.56250   |  |
| 確定                                                                                           | 元に戻 | [ <b>7</b> ] | クリア <b>キャンセ</b>  | ル 歯厚頂的      | き確認       |  |

図 5.51 等配置遊星歯車の諸元

内歯車の歯数を 56 に変更した入力画面を図 5.52 に示します. モジュールは図 5.51 と同じく m<sub>n</sub>1.5 にしていますので内歯車の転 位係数が少し大きくなっています.例題では,はすば歯車につい て示していますが平歯車も設計することができます.

また, [歯厚・頂げき確認]の機能も使用可能ですが, ここでは 説明を省略します. 詳しくは図 5.6 をご覧ください. 図 5.53~5.55 に寸法結果等を示します.

| 🕜 歯車諸元 🗖 🗖 💌                                                                                 |     |            |                  |             |           |  |  |
|----------------------------------------------------------------------------------------------|-----|------------|------------------|-------------|-----------|--|--|
| 遊星のタイプ プラネタリー型(減速) 歯数選択                                                                      |     |            |                  |             |           |  |  |
| <ul> <li>✓「xn」→「da, df」自動計算</li> <li>✓「xn1」→「xn2, xn3」自動計算</li> <li>✓ 遊星歯車の不等配置設定</li> </ul> |     |            |                  |             |           |  |  |
| 項目                                                                                           | 記号  | 単位         | SUN GEAR         | PLANET GEAR | RING GEAR |  |  |
| 入出力                                                                                          |     |            | 入力               | 出力          | 固定        |  |  |
| 設計速比(減速)                                                                                     | io  | ·          |                  | 5.0000      |           |  |  |
| 歯車の個数                                                                                        | N   | ·          | 1                | 3           | 1         |  |  |
| 歯数                                                                                           | Z   | <b></b>    | 15               | 21          | 56        |  |  |
| 実速比(減速)                                                                                      | l I |            |                  | 4.73333     |           |  |  |
| 速比誤差                                                                                         | Δi  | %          |                  | -5.3333     |           |  |  |
| 圧力角                                                                                          | an  | deg        | 20.00000         |             |           |  |  |
| ねじれ角                                                                                         | β   | deg        | 25 *             | 30 '        | 0.00      |  |  |
| ねじれ方向                                                                                        | [ ] | []         | 右ねじれ             | 「左ねじれ」      | 左ねじれ      |  |  |
| 中心距離                                                                                         | a   | mm         |                  | 30.00000    |           |  |  |
| モジュール                                                                                        | mn  | mm         |                  | 1.50000     |           |  |  |
| 転位係数                                                                                         | xn  | ·          | 0.03371          | 0.02408     | 0.68962   |  |  |
| 歯幅                                                                                           | b   | mm         | 20.00000         | 20.00000    | 20.00000  |  |  |
| 法線歯厚減少量                                                                                      | fn  | mm         | 0.0460           | 0.0490      | 0.0640    |  |  |
| オーバーヒッン径                                                                                     | dp  | mm         | 2.6047           | 2.5708      | 2.5246    |  |  |
| 歯先円直径                                                                                        | da  | mm         | 28.02952         | 37.97199    | 92.13486  |  |  |
| 歯底円直径                                                                                        | df  | mm         | 21.27952         | 31.22199    | 98.88486  |  |  |
| 歯先R                                                                                          | ra  | mm         | 0.10000          | 0.10000     | 0.10000   |  |  |
| 歯元R                                                                                          | rf  | mm         | 0.56250          | 0.56250     | 0.56250   |  |  |
| 確定                                                                                           | 元に戻 | [ <b>7</b> | クリア <b>キャン</b> t | 2ル 歯厚.頂触    | き確認       |  |  |

図 5.52 不等配置遊星歯車の諸元

| 🌝 寸法計算結果    |     |            |               | [           | - • ×     |  |
|-------------|-----|------------|---------------|-------------|-----------|--|
| TE C        | i   | 歯厚         | <i>ש</i> ל לי | み合い         | 効率.干渉     |  |
| 項目          | 記号  | 単位         | SUN GEAR      | PLANET GEAR | RING GEAR |  |
| 正面圧力角       | αt  | deg        |               | 21.961905   |           |  |
| 基礎円筒ねじれ角    | βb  | deg        |               | 23.862812   |           |  |
| 正面法線ビッチ     | Pbt | mm         |               | 4.8421      |           |  |
| 歯直角法線ビッチ    | Pbn | mm         | 4.4282        |             |           |  |
| リード         | PZ  | mm         | 164.1905      | 229.8667    | 612.9779  |  |
| 基礎円直径       | db  | mm         | 23.1194       | 32.3672     | 86.3125   |  |
| 基準円直径       | d   | mm         | 24.9284       | 34.8997     | 93.0660   |  |
| 最小有効直径(TIF) | dt  | mm         | 23.1648       | 32.7667     | 92.2640   |  |
| 最大有効直径      | dh  | mm         | 27.9413       | 37.8755     | 98.2931   |  |
| 歯末のたけ       | ha  | mm         | 1.5506        | 1.5361      | 0.4656    |  |
| 歯元のたけ       | hf  | mm         | 1.8244        | 1.8389      | 2.9094    |  |
| 全歯たけ        | h   | mm         | 8.3750        | 3.3750      | 3.3750    |  |
| 転位量         | ×m  | mm         | 0.0506        | 0.0361      | 1.0344    |  |
| 歯切転位係数      | xnc | 「 <b>」</b> | -0.0111       | -0.0237     | 0.7520    |  |

図 5.53 寸法結果[不等配置]

| 🕝 寸法計算結果     |      |     |              |         |         | • 💌     |
|--------------|------|-----|--------------|---------|---------|---------|
| 寸法           | É    | 厚   |              | かみ合い    | 効率      | 乾干渉 🗋   |
| 項目           | 記号   | 単位  | SUN GEAR     | PLANET  | GEAR R  | NG GEAR |
| 正面かみ合い圧力角    | awt  | deg | 22.          | 3654    | 25.     | 9615    |
| かみ合い円筒ねじれ角   | βw   | deg | 25.          | 5639    | 26.     | 1978    |
| かみ合いビッチ円直径   | dw   | mm  | 25.0000      | 35.0000 | 36.0000 | 96.0000 |
| 有効歯幅         | bw   | mm  | 20.          | 0000    | 20.     | 0000    |
| クリアランス       | ck   | mm  | 0.3742       | 0.3742  | 0.4564  | 0.4564  |
| かみ合い長さ       | ga   | mm  | 6.:          | 2653    | 6.6678  |         |
| 近寄りかみ合い率     | εal  |     | 0.1          | 6559    | 0.      | 9732    |
| 遠のきかみ合い率     | ε a2 |     | 0.1          | 6380    | 0.4038  |         |
| 正面かみ合い率      | εα   |     | 1.:          | 2939    | 1.      | 3770    |
| 重なりかみ合い率     | εβ   |     | 1.1          | 8271    | 1.      | 8271    |
| 全かみ合い率       | εγ   |     | 3.           | 1211    | 3.      | 2042    |
| 滑り率(歯先側)     | σa   |     | 0.6750       | 0.7751  | 0.1243  | 0.4818  |
| 滑り率(歯元側)     | σf   |     | -3.4456      | -2.0769 | -0.9299 | -0.1419 |
| 正面法線方向バータラーシ | jnt  | mm  | 0.1039       |         | 0.      | 1236    |
| パックラッジ角度     | jθ   | deg | 0.5149       | 0.3678  | 0.4374  | 0.1640  |
| 入力軸総パックラッジ角度 | Σjθ  | deg | 1.1273 (Sun) |         |         |         |
| 最大接触直径       | dja  | mm  | 27.9413      | 37.8755 | 37.8755 | 97.7752 |
| 最小接触直径       | djf  | mm  | 23.3344      | 33.1452 | 32.9812 | 92.2640 |

図 5.54 かみ合い数値[不等配置]

| 寸法                 | 歯厚      | かみ合い       | <b>动車:干渉</b> |
|--------------------|---------|------------|--------------|
| · 効率<br>0.983      | 4       |            |              |
| -RING GEAR 干滑      | ÷       |            |              |
| 項目                 |         | RING       |              |
| インボリュー             | 干渉 3    | 発生しない。     |              |
| ►□□イド <sup>2</sup> | F渉 [] 3 | 発生しない。     |              |
| トリミン:              | 7 3     | 発生しない。     |              |
| クリアランス(            | nm) ——— |            |              |
| SUN歯先とPL           | ANET歯底  | 0.3742(mm) |              |
| PLANET歯先           | SUN歯底   | 0.3742(mm) |              |
| PLANET歯先と          | RING歯底  | 0.4564(mm) |              |
| RING歯先とPL          | ANET歯底  | 0.4564(mm) |              |
| 回転比                |         |            |              |
| SUN                | PLANET  | RING       | CARRIER      |
| 1.0000             | -0.3521 | 0.0000     | 0.2113       |

図 5.55 干涉効率[不等配置]

ツールバーの 不等配置設定 をクリックすることで図 5.56 を表示します.不等配置の表示は、図 5.56 の[A1] 歯車が基準歯車 となります.また、不等配置角度は任意に入力することができま せんので図 5.57 のIBIに示す角度表の中から選択します。 游星歯 車の配置角度は、例題の場合、71種類存在します.

図 5.56 の[最小配置]をクリックすると[A2]歯車と[A3]歯車の歯 先円が接することがないように配置した図を図 5.58 に示します.

今,図 5.57 の[B]の角度の中から2番目の 10.1408 度を選択した 場合の歯形かみ合いを図 5.59 に、[C]の拡大図を図 5.60 に、また、 歯形レンダリングを図 5.61 に示します.

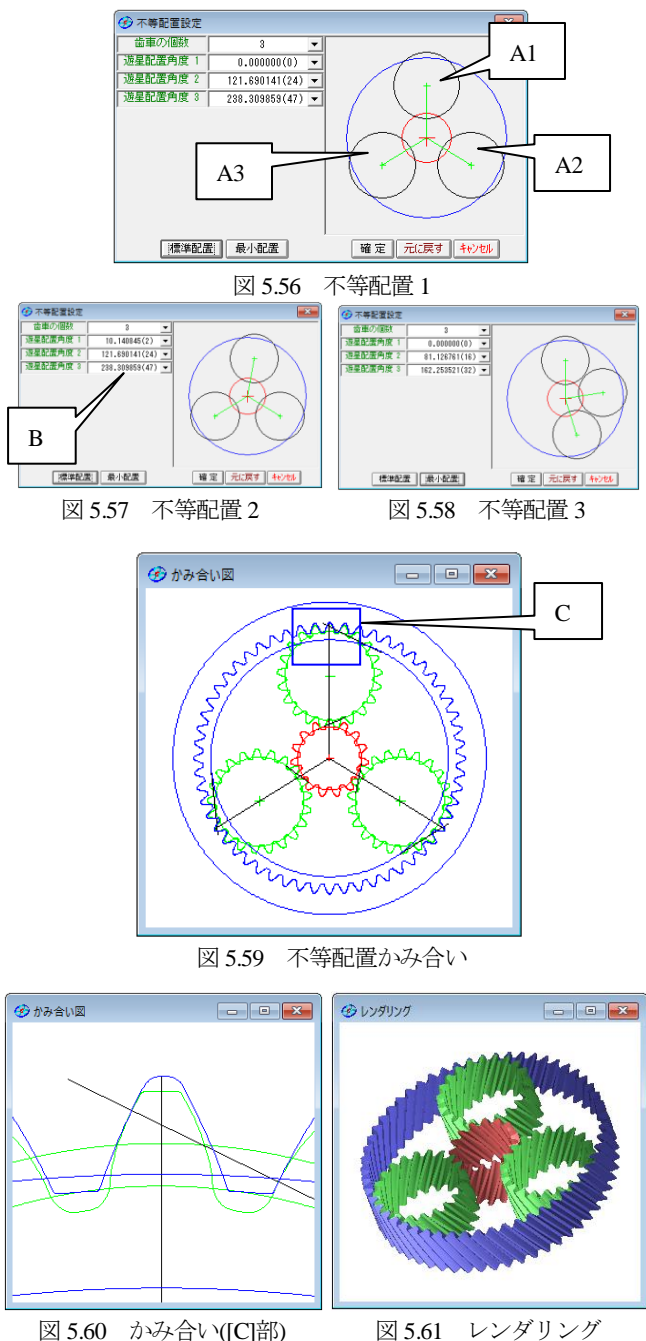

その他, 強度計算, 歯形データファイル出力などは基本ソフト ウェアと同じです. 遊星の個数を5としたときの計算例を図5.62 ~5.64 に示します.

| 🕑 歯車諸元 📃 💷 💌                             |               |      |          |             |           |  |  |  |  |
|------------------------------------------|---------------|------|----------|-------------|-----------|--|--|--|--|
| 遊星のタイプ ブラネタリー型(減速) … 歯数選択                |               |      |          |             |           |  |  |  |  |
| ▼「xn」→「da, df」自動計算 ▼「xn1」→「xn2, xn3」自動計算 |               |      |          |             |           |  |  |  |  |
| ▶ 遊星歯車の7                                 | ▼ 遊星歯車の不等配置設定 |      |          |             |           |  |  |  |  |
| 項目                                       | 記号            | 単位   | SUN GEAR | PLANET GEAR | RING GEAR |  |  |  |  |
| 入出力                                      | ·             |      | 入力       | 出力          | 固定        |  |  |  |  |
| [設計速比(減速)]                               | io            |      |          | 5.0000      |           |  |  |  |  |
| 歯車の個数                                    | N             | ·    | 1        | 5           | 1         |  |  |  |  |
| 歯数                                       | Z             |      | 16       | 14          | 45        |  |  |  |  |
| 実速比(減速)                                  | i             |      |          | 3.81250     |           |  |  |  |  |
| 速比誤差                                     | Δi            | %    |          | -23.7500    |           |  |  |  |  |
| 圧力角                                      | an            | deg  |          | 20.00000    |           |  |  |  |  |
| ねじれ角                                     | β             | deg  | 20 *     | 30 '        | 0.00 *    |  |  |  |  |
| ねじれ方向                                    | []            | [ ]  | 「右ねじれ」   | 左ねじれ        | 左ねじれ      |  |  |  |  |
| 中心距離                                     | a             | mm   |          | 30.00000    |           |  |  |  |  |
| モジュール                                    | IIIN          | mm   |          | 1.80000     |           |  |  |  |  |
| 転位係数                                     | xn            | ·    | 0.34113  | 0.38987     | 0.51135   |  |  |  |  |
| 歯幅                                       | b             | mm   | 20.00000 | 20.00000    | 20.00000  |  |  |  |  |
| 法線歯厚減少量                                  | fn            | mm   | 0.0460   | 0.0490      | 0.0640    |  |  |  |  |
| オーバーヒッン径                                 | dp            | mm   | 2.6047   | 2.5708      | 2.5246    |  |  |  |  |
| 歯先円直径                                    | da            | mm   | 35.57522 | 31.90729    | 84.71722  |  |  |  |  |
| 歯底円直径                                    | df            | mm   | 27.47522 | 23.80729    | 92.81722  |  |  |  |  |
| 歯先R                                      | ra            | mm   | 0.10000  | 0.10000     | 0.10000   |  |  |  |  |
| 歯元R                                      | rf            | mm   | 0.56250  | 0.56250     | 0.56250   |  |  |  |  |
| 確定                                       | 元に戻           | हर्ष | クリア キャンセ | ル 歯厚.頂け     | き確認       |  |  |  |  |

図 5.62 不等配置設計例 2

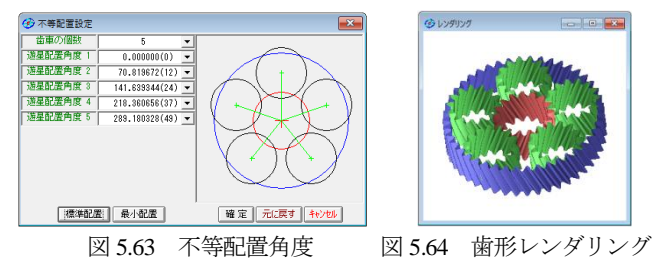

# 5.15 歯形データファイル出力

生成した歯車の歯形は図5.65でファイル出力することができま す. 図 5.66 および図 5.67 に CAD 作図例を示します.

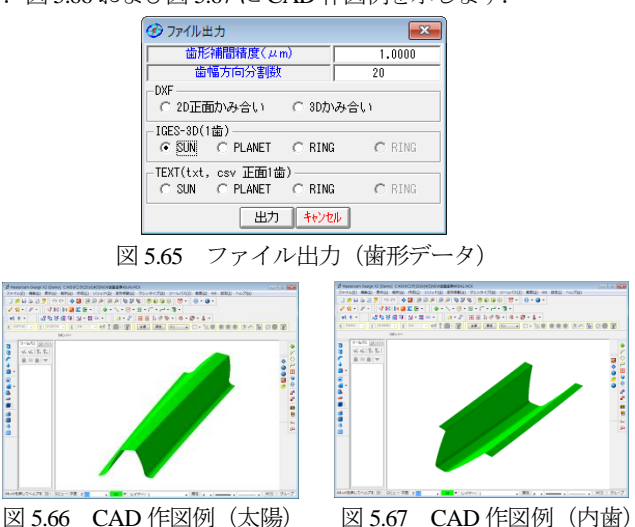

図 5.66 CAD 作図例 (太陽)

# 5.16 HELP 機能

操作方法を知りたい場合は[HELP]機能を使うことができます.

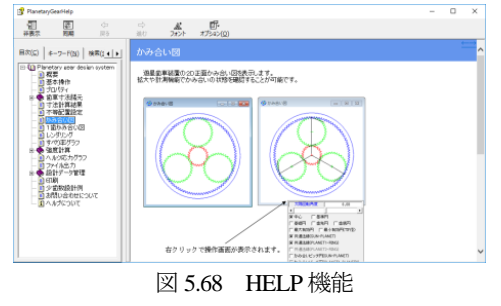